# Using OpenSCAD on Amazon Web Services Elastic Compute Cloud (AWS EC2)

#### John E. Nelson

See end of document for Copyright information

This document describes how to use OpenSCAD on an Amazon EC2 server. This is not a paid or free endorsement of AWS, EC2 nor any of the other applications I mention. This tutorial was produced using Gimp to screen capture and LYX to assemble the document. No warranties are made. Use these directions at your own risk.

Amazon Web Services (AWS) offers a variety of services for cloud computing. I will show you how to use EC2 Elastic Compute Cloud to run openSCAD. Why is this useful? If you have a fairly complex model in openSCAD you may tax your computer or exceed it's memory resulting in swapping of memory to disk with resultant very slow model rendering. AWS allows you to purchase computing time quite cheaply. There is a free version of AWS that allows you to use one CPU (they term it an ECU Elastic Computing Unit or a vCPU virtual CPU). Once comfortable with the process you can move to a paid, faster CPU with more memory. Typically I design my parts at fairly low resolution (few facets) then increase the resolution and run the model on EC2 to produce an STL file for 3-D printing.

Even if you have a fairly powerful CPU, your desktop or notebook has to keep the GUI running along with any other programs you typically use in addition to OpenSCAD. The Amazon EC2 server is only running the base operating system plus a command line call to OpenSCAD without a GUI front end. After producing your STL file you FTP the file to your local machine and view it using a program to view STL files.

This is sort of the 2014 version of connecting to a 1970 era mainframe, sans the phone, acoustic coupler and 300 baud modem.

I use Linux on my desktop and notebook and these directions are based on the programs I typically use. For FTP I use FileZilla, the connection to Amazon is via the Netscape or Chrome web browser. To view STL files on my Linux machine I use Netgen Mesh Generator. To produce the OpenSCAD script I use OpenSCAD with it's integrated text editor, Geany or Gedit. To SSH to the Amazon server set-up, I use either the Amazon Java Terminal application or a local terminal program Byobu Terminal.

Here goes-

#### 1 Setting up an Amazon EC2 instance

1.1 Open your browser and navigate to Amazon AWS. http://aws.amazon.com

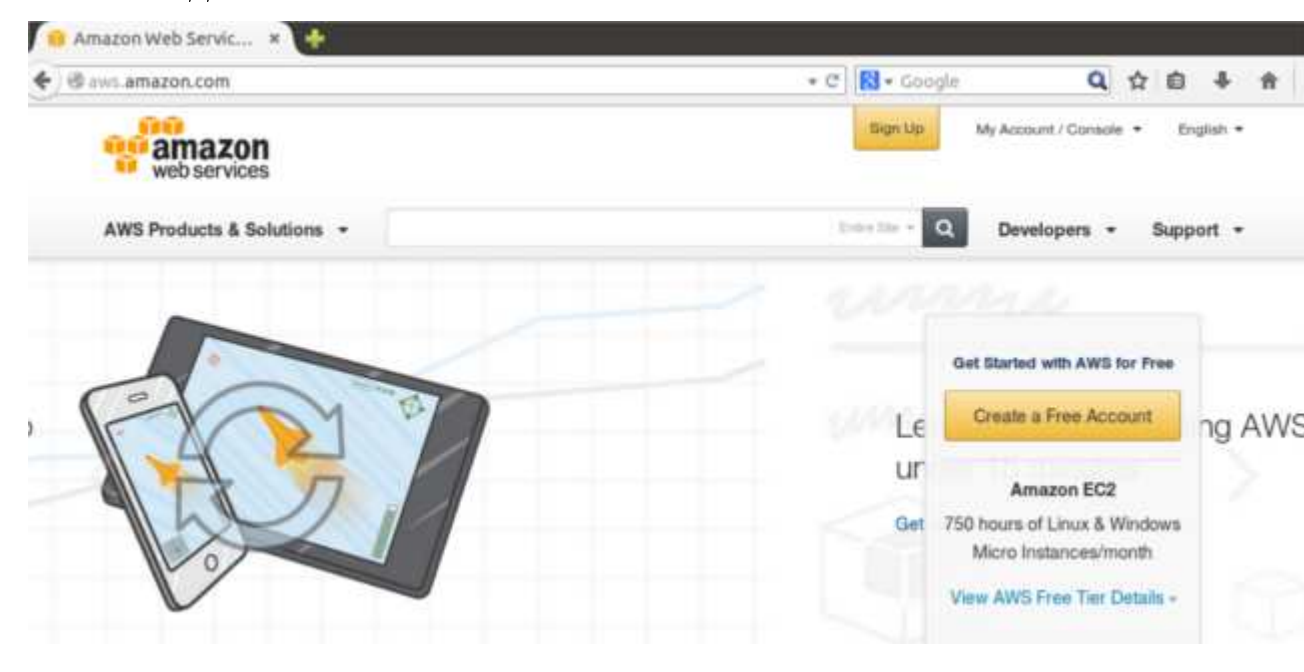

- 1.2 Sign-up (you will need a credit card and email address).
- 1.3 Sign-in by clicking on MyAccount/Console> AWS Management Console.

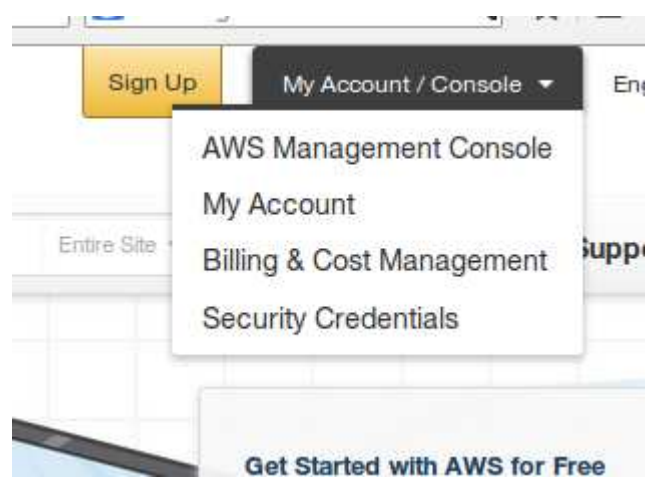

1.4 Navigate to EC2

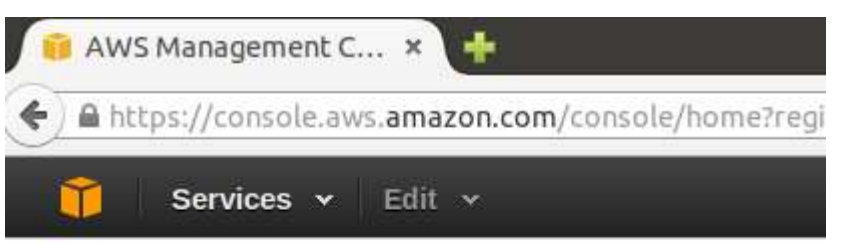

# Amazon Web Services

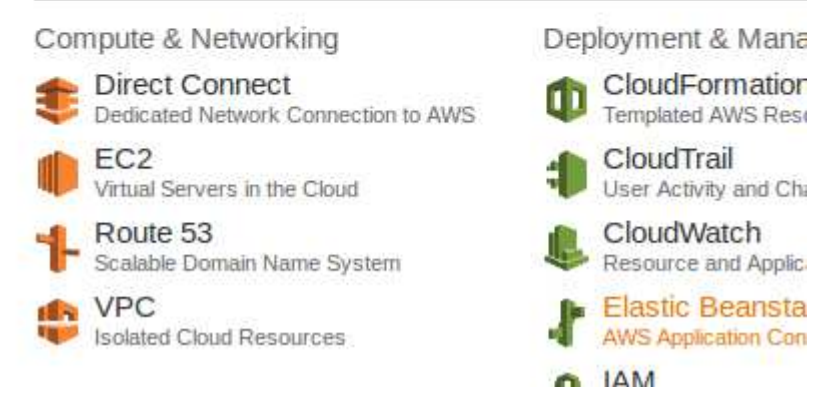

1.5 Launch Instance if this is your first time. If you already have an instance you can go to the Instances EC2 Dashboard window.

| 4 | https://console.aw  | /s.amazon.com/ec2/v2/home?region=us-west-2#              |     |
|---|---------------------|----------------------------------------------------------|-----|
|   | 🎁 Services 🗸        | Edit v                                                   |     |
| 1 | EC2 Dashboard       | Resources                                                |     |
|   | Events<br>Tags      | You are using the following Amazon EC2 resource          | es  |
|   | Reports             | 0 Running Instances 0                                    | E   |
|   | Limits              | 1 Volume 0                                               | 0   |
|   |                     | 1 Key Pair 0                                             | l   |
| - | INSTANCES           | 0 Placement Groups 2                                     | 5   |
|   | Instances           |                                                          |     |
|   | Spot Requests       | Wiew AWS Trusted Advisor to optimize EC2                 |     |
|   | Reserved Instances  | ć                                                        |     |
| E | IMAGES              | Create Instance                                          |     |
|   | AMIs                | To start using Amazon EC2 you will want to launc         | h   |
|   | Bundle Tasks        | instance.                                                |     |
|   | ELASTIC BLOCK STORE | Launch Instance                                          |     |
|   | Volumes             |                                                          |     |
|   | Snapshots           | Note: Your instances will launch in the US West (Oregon) | rei |

1.6 Choose a machine image to run on your server (instance). The following directions apply to an Ubuntu Linux server.

| 1. Choose AMI | 2. Choose Instance Type | <ol><li>Configure Instance</li></ol> | 4. Add Storage | 5. Tag Instance |
|---------------|-------------------------|--------------------------------------|----------------|-----------------|
|---------------|-------------------------|--------------------------------------|----------------|-----------------|

# Step 1: Choose an Amazon Machine Image (AMI)

An AMI is a template that contains the software configuration (operating system, application server, a select an AMI provided by AWS, our user community, or the AWS Marketplace; or you can select one

| Quick Start                  |                                    |                                                                                                    |
|------------------------------|------------------------------------|----------------------------------------------------------------------------------------------------|
| My AMIs                      | 1                                  | Amazon Linux AMI 2014.03.2 (HVM) - ami-                                                            |
| AWS Marketplace              | Amazon Linux<br>Free tier eligible | The Amazon Linux AMI is an EBS-backed image.<br>Ruby 2, and repository access to multiple versions |
| Community AMIs               |                                    | Python, Ruby and Tomcat.<br>Root device type: ebs Virtualization type: hvm                         |
| $\Box$<br>Free tier only (i) | -                                  | Red Hat Enterprise Linux 7.0 (HVM) - ami-                                                          |

#### Choose an instance type. The following directions ap-1.7ply to an Ubuntu Linux server.

| 1. Choose AMI | 2. Choose Instance Type | 3. Configure Instance | 4. Add Storage | 5. Tag Instanc |
|---------------|-------------------------|-----------------------|----------------|----------------|
|               |                         |                       |                |                |

Step 2: Choose an Instance Type Amazon EC2 provides a wide selection of instance types optimized to fit different use cases. Instan varying combinations of CPU, memory, storage, and networking capacity, and give you the flexibility applications. Learn more about instance types and how they can meet your computing needs.

| Filter by: | All instance types       | Current                        | generation 👻              | Show/Hide Colu       | imns           |
|------------|--------------------------|--------------------------------|---------------------------|----------------------|----------------|
| Currently  | y selected: t2.micro (Va | riable ECUs, <mark>1</mark> vC | PUs, 2.5 GHz, In          | tel Xeon Family, 1 C | GiB memo       |
|            | Family -                 | Туре -                         | vCPUs $(\bar{i})$ $\star$ | Memory (GiB) -       | Instand<br>(Gl |
|            | General purpose          | t2.micro<br>Free tier eligible | 1                         | 1                    | EE             |
|            |                          |                                |                           |                      |                |

#### 1.8 Review and Launch

# Step 7: Review Instance Launch

Please review your instance launch details. You can go back to edit changes for each section. Click I launch process.

#### Improve your instance's security. Your security group, launch-wizard-2, is op

Your instance may be accessible from any IP address. We recommend that you update you addresses only.

You can also open additional ports in your security group to facilitate access to the applicati servers. Edit security groups

#### AMI Details

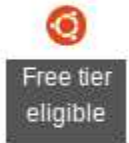

#### Ubuntu Server 14.04 LTS (HVM), SSD Volume Type - ami-e7b8c0d7

Ubuntu Server 14.04 LTS (HVM), EBS General Purpose (SSD) Volume Type. Support availa /cloud/services).

Root Device Type: ebs Virtualization type: hvm

#### Instance Type

| Instance Type | ECUs     | vCPUs | Memory (GiB) | Instance Storage (GB) |
|---------------|----------|-------|--------------|-----------------------|
| t2.micro      | Variable | 1     | 1            | EBS only              |

#### Security Groups

| Security group name | launch-wizard-2                                       |            |  |
|---------------------|-------------------------------------------------------|------------|--|
| Description         | launch-wizard-2 created 2014-09-01T16:23:14.813-04:00 |            |  |
| Type (i)            | Protocol (j)                                          | Port Range |  |

1.9 Generate a key-pair to provide secure access to your instance. If you have multiple instances you can use the same key pair. Store the pem file on your secure local machine in a directory you have access to.

# Select an existing key pair or create a new key pair

A key pair consists of a **public key** that AWS stores, and a **private key file** that you store. Together, they allow you to connect to your instance securely. For Windows AMIs, the private key file is require to obtain the password used to log into your instance. For Linux AMIs, the private key file allows you securely SSH into your instance.

Note: The selected key pair will be added to the set of keys authorized for this instance. Learn more about removing existing key pairs from a public AMI.

| Create a new key pair                                                                                                    | 4                                                                                |
|----------------------------------------------------------------------------------------------------|----------------------------------------------------------------------------------|
| Key pair name                                                                                                    |                                                                                  |
|                                                                                                    | Download Key Pair                                                                |
| You have to download the private key file (<br>Store it in a secure and accessible locati<br>file again after it's created. | *.pem file) before you can continue.<br>on. You will not be able to download the |

Cancel

Launch Instances

#### 1.10 Launch your instance

# Launch Status

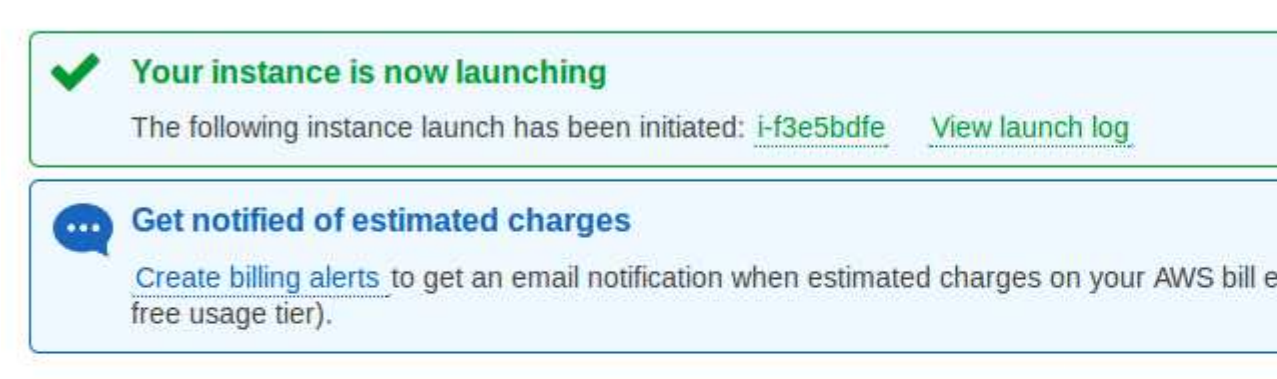

### How to connect to your instance

Your instance is launching, and it may take a few minutes until it is in the **running** state, when it will start immediately and continue to accrue until you stop or terminate your instance.

Click View Instances to monitor your instance's status. Once your instance is in the running state, connect to your instance.

Here are some helpful resources to get you started

# 1.11 After launching your instance you can View Instances.

| Console Home<br>EC2 Dashboard | Launch Instance       | Connect       | Actions Y     |             |
|-------------------------------|-----------------------|---------------|---------------|-------------|
| Events                        | <                     |               | riouono       |             |
| Tags                          | Filter: All instances | ✓ All instar  | nce types 👻   | Q, Search I |
| Reports                       |                       |               |               |             |
| Limits                        | Name 💡 👻              | Instance ID 🔺 | Instance Type | * Availat   |
| INSTANCES                     |                       | i-78d18d75    | t2.micro      | us-west     |
| Instances                     | 0                     | i-f3e5bdfe    | t2.micro      | us-west     |
| Spot Requests                 |                       |               |               |             |
| Reserved Instances            |                       |               |               |             |
|                               |                       |               |               |             |

1.12 Connect to your instance with the Amazon Java Terminal. Set the path to your Private key. Take note of the Public IP and User Name as you will need those to FTP into your instance to upload and download files.

| I would like to connect with                                                                    | ○ A standal<br>◉ A Java SS                        | one SSH client<br>SH Client directly from my browser (Java requi                                                         | ired)  |
|-------------------------------------------------------------------------------------------------|---------------------------------------------------|----------------------------------------------------------------------------------------------------|--------|
| Enter the required information<br>automatically detects the key<br>the location and name of the | on in the field<br>y pair name,<br>e .pem file co | ds below to connect to your instance. AWS<br>and Public IP for your instance. You need to<br>ontaining your private key. | enter  |
|                                                                                                 | Public IP                                         | 54.68.41.60                                                                                                    |        |
| L                                                                                               | Jser name                                         | ubuntu                                                                                                    |        |
|                                                                                                 | Key name                                          | EC2.pem                                                                                                    |        |
| Private                                                                                         | e key path                                        | eg. C:\KeyPairs\EC2.pem                                                                                                  |        |
| Save ke                                                                                         | y location                                        | Store in browser cache                                                                                                   |        |
|                                                                                                 |                                                   | Launch SS                                                                                                    | H Clie |

1.13 Launch the Amazon SSH Client. If this is the first time, you will have to accept a license for the Amazon MindTerm Java Terminal client.

ubuntu@ip-172-31-30-108: ~ [80x24] File Edit Settings Plugins Tunnels Help Host key not found in '/home/john/.mindterm/hostkeys/key\_22\_54.68.41.60.pub' Welcome to Ubuntu 14.04 LTS (GNU/Linux 3.13.0-29-generic x86\_64) \* Documentation: https://help.ubuntu.com/ System information as of Mon Sep 1 21:18:34 UTC 2014 120 System load: 0.0 Processes: 12.0% of 7.74GB Usage of /: Users logged in: 0 Memory usage: 7% IP address for eth0: 172.31.30.108 Swap usage: 0% => There is 1 zombie process. Graph this data and manage this system at: https://landscape.canonical.com/ Get cloud support with Ubuntu Advantage Cloud Guest: http://www.ubuntu.com/business/services/cloud Last login: Sun Aug 31 00:40:13 2014 from 75.46.71.251

ubuntu@ip-172-31-30-108:~\$

#### 2 Load OpenSCAD onto your server instance

- From OpenSCAD.org There is a PPA (private package archive) for more recent versions of OpenSCAD that is maintained by chrysn. To install, run the following commands in the terminal connected to your instance: (Ctrl-V does not work in the terminal. Type the commands)
- sudo add-apt-repository ppa:chrysn/openscad
- sudo apt-get update
- sudo apt-get install openscad
- Hopefully all goes well and you have OpenSCAD installed
- Test by typing openscad and hit Enter

ubuntu@ip-172-31-30-108:~/home\$ openscad Requested GUI mode but can't open display! ubuntu@ip-172-31-30-108:~/home\$

• This response indicates OpenSCAD is present but it won't run because it cannot open a GUI window. Success!

## 3 Time to upload a .scad file

3.1 Download and install FileZilla if you have not done so already

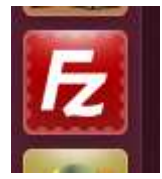

•

# 3.2 Open FileZille Edit > Settings. Select SFTP.

| 🔘 Settings                                                                                                    |                                                                                     |                                     |                                        |
|----------------------------------------------------------------------------------------------------|-------------------------------------------------------------------------------------|-------------------------------------|----------------------------------------|
| Select page:<br>Connection<br>FTP<br>Active mode<br>Passive mode                                                                                                    | Public Key Authentica<br>To support public key<br>use.<br>Private keys:<br>Filename | tion<br>y authentication<br>Comment | , FileZilla needs to kno<br>Data       |
| FTP Proxy<br>SFTP<br>Generic proxy<br>▼ Transfers<br>File Types<br>File exists action<br>▼ Interface<br>Themes<br>Date/time format<br>Filesize format<br>File lists | /home/john/Deskt                                                                    | imported-o                          | ssh-rsa 2048 bd:ba:4                   |
| Language                                                                                                    |                                                                                     | Add keyfil                          | e Remove key                           |
| Cancel                                                                                                    | Alternatively you can<br>SSH_AUTH_SOCK env                                          | use your system<br>vironment variat | n's SSH agent. To do so<br>ble is set. |

3.3 Add your Private Key from the Key Pair you generated during your server instance set-up. Note: Your Private Key is in .pem format but FZ will ask you to convert it to PuTTY .ppk format. Convert the file format to use it in FZ.

| FTP<br>Active mode                                       | use.<br>Private keys:                                                                   |                 |                         |
|----------------------------------------------------------|-----------------------------------------------------------------------------------------|-----------------|-------------------------|
| Passive mode                                             | Filename                                                                                | Comment         | Data                    |
| FTP Proxy<br>SFTP                                        | /home/john/Deskt                                                                        | imported-o      | ssh-rsa 2048 bd:ba      |
| ▼ Transfers ◎ Convert k                                  | eyfile                                                                                  |                 |                         |
| File Typ<br>File exi<br>▼ Interface<br>Theme:<br>Date/ti | e '/home/john/Desktop/N<br>nat supported by FileZilla.<br>I you like to convert it into | AyPrivateKey.pe | em' is not in<br>ormat? |
| Filesize                                                 |                                                                                         | NO              | res                     |
| File <mark>l</mark> ists                                 | 1                                                                                       |                 |                         |
| Language                                                 |                                                                                         |                 |                         |
| ОК                                                       |                                                                                         | Add keyfil      | e Remove key            |

3.4 Open FileZilla Menu>Site Manager and create a new site to connect to your server (instance). Enter the IP and User Name that you used earlier. Choose Interactive login and FZ will use your Private Key to login. Click Connect in the Site Manager window.

| Select Entry:                             |            | Constal     | dunnend                           | Transfor | Calificat | Charr | ant |
|-------------------------------------------|------------|-------------|-----------------------------------|----------|-----------|-------|-----|
| <ul> <li>My Sites</li> <li>EC2</li> </ul> |            | General Ad  | ovanced Transfer Sectings Charse  |          |           |       | set |
|                                           |            | Host:       | 54.68.23.166 Port:                |          |           | rt:   |     |
|                                           |            | Protocol:   | SFTP - SSH File Transfer Protocol |          |           |       | 0   |
|                                           |            | Logon Type: | Interactive<br>ubuntu             |          |           |       | 4   |
|                                           |            | User:       |                                   |          |           |       |     |
|                                           |            | Password:   |                                   |          |           |       |     |
|                                           |            | Account:    |                                   |          |           |       |     |
|                                           |            | Comments:   |                                   |          |           |       |     |
| New Site                                  | New Folder | ).          |                                   |          |           |       |     |
| New Bookmark                              | Rename     | I           |                                   |          |           |       |     |
| Delete                                    | Сору       |             |                                   |          |           |       |     |

3.5 Using the FZ main window navigate to your local directory containing your .scad files and your working directory on your Amazon EC2 instance. Drag (copy) the files you want to process from your local machine to your EC2 instance.

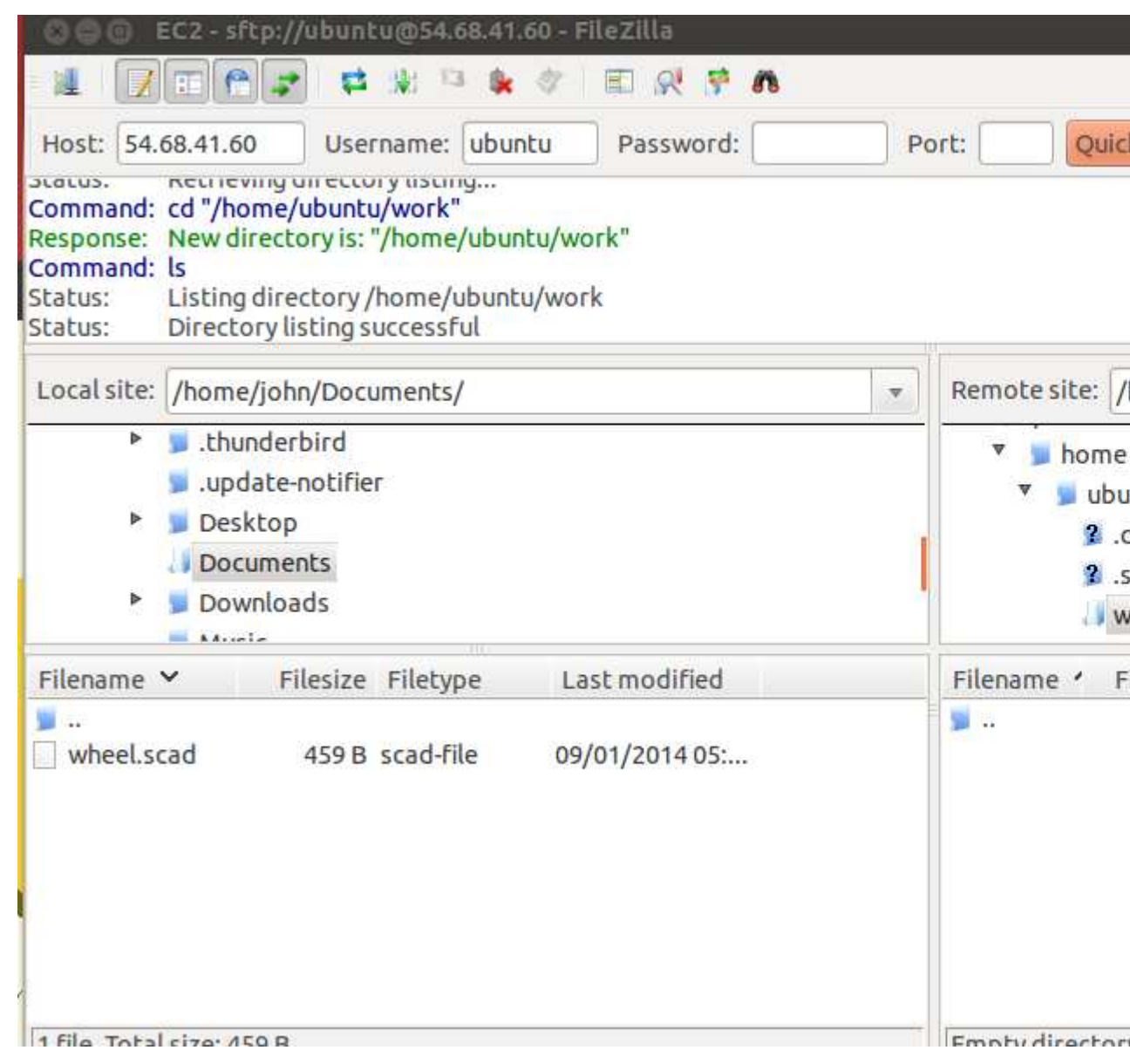

# 4 Prepare your .scad file.

This is a trivial example as it runs quickly on most CPUs. However, if the holes are made smooth with fn=100, the time required to com-

```
🖸 🗐 🔲 OpenSCAD - wheel.scad
/* definitions
   wh
        height
   wr well radius
*/
wh = 5;
wr = 30;
// start with slug
module slug(){
 cylinder(r= wr, h=wh, $fn=100);
}
// holes
module holes(){
  difference() {
    slug();
    for (i = [0 : 4]) {
      rotate([0,0,i*360/5])
        translate([wr/4, 0, 0])
        cylinder(r=wr/10, h=wh, $fn=6);
   }
  }
}
// cutaway
                                             CGAL C
                                             CGAL C
difference(){
                                             CGALC
  holes();
                                             CGAL C
  rotate([0,0,-90])
                                             CGAL C
    cube(size = [wr*1.5,wr*1.5, wh+6],
                                             bytes)
      center = false);
                                             CGAL C
}
                                             bytes)
```

pute increases dramatically.

5 Upload your .scad files with FileZilla. You can use FZ to make directories and delete files on your Amazon EC2 instance.

## 6 Run your .scad files on your EC2 instance. Using the Terminal.

• openscad -o file.stl file.scad to run OpenSCAD in Command Line mode on "file.scad" outputting "file.stl" . You have to use the -o parameter to run OpenSCAD in Command Line mode. If your file is too processor/memory intensive it may be killed. This indicates that you need to use an instance with more memory and virtual processor power than the one CPU that is given free.

```
ubuntu@ip-172-31-30-108:~/home$ ls
wheel.scad
ubuntu@ip-172-31-30-108:~/home$ openscad -o wheel.stl wheel.scad
CGAL Cache insert: cylinder($fn=100,$fa=12,$fs=2,h=5,r1=30, (259704 bytes)
CGAL Cache insert: cylinder($fn=6,$fa=12,$fs=2,h=5,r1=3,r2= (16056 bytes)
CGAL Cache insert: multmatrix([[1,0,0,7.5],[0,1,0,0],[0,0,1 (16056 bytes)
CGAL Cache hit: multmatrix([[1,0,0,7.5],[0,1,0,0],[0,0,1 (16056 bytes)
CGAL Cache hit: multmatrix([[1,0,0,7.5],[0,1,0,0],[0,0,1 (16056 bytes)
CGAL Cache hit: multmatrix([[1,0,0,7.5],[0,1,0,0],[0,0,1 (16056 bytes)
CGAL Cache hit: multmatrix([[1,0,0,7.5],[0,1,0,0],[0,0,1 (16056 bytes)
CGAL Cache insert: multmatrix([[1,0,0,0],[0,1,0,0],[0,0,1,0 (16056 bytes)
CGAL Cache insert: multmatrix([[0.309017,-0.951057,0,0],[0. (16056 bytes)
CGAL Cache insert: multmatrix([[-0.809017,-0.587785,0,0],[0 (16056 bytes)
CGAL Cache insert: multmatrix([[-0.809017,0.587785,0,0],[-0 (16056 bytes)
CGAL Cache insert: multmatrix([[0.309017,0.951057,0,0],[-0. (16056 bytes)
CGAL Cache insert: group(){cylinder($fn=100,$fa=12,$fs=2,h= (259704 bytes)
CGAL Cache insert: group(){multmatrix([[1,0,0,0],[0,1,0,0], (79896 bytes)
CGAL Cache insert: difference(){group(){cylinder($fn=100,$f (337944 bytes)
CGAL Cache insert: cube(size=[45,45,11],center=false); (10872 bytes)
CGAL Cache insert: group(){difference(){group(){cylinder($f (337944 bytes)
CGAL Cache insert: multmatrix([[2.22045e-16,1,0,0],[-1,2.22 (10872 bytes)
CGAL Cache insert: difference(){group(){difference(){group( (267768 bytes)
CGAL Cache insert: group(){difference(){group(){difference( (267768 bytes)
ubuntu@ip-172-31-30-108:~/home$ ls
wheel.scad wheel.stl
ubuntu@ip-172-31-30-108:~/home$
```

- 7 Return to FileZilla to download your .stl file to your local machine for viewing.
- 8 Use an STL file viewer to inspect the .stl file. I use NetGenMesh generator.

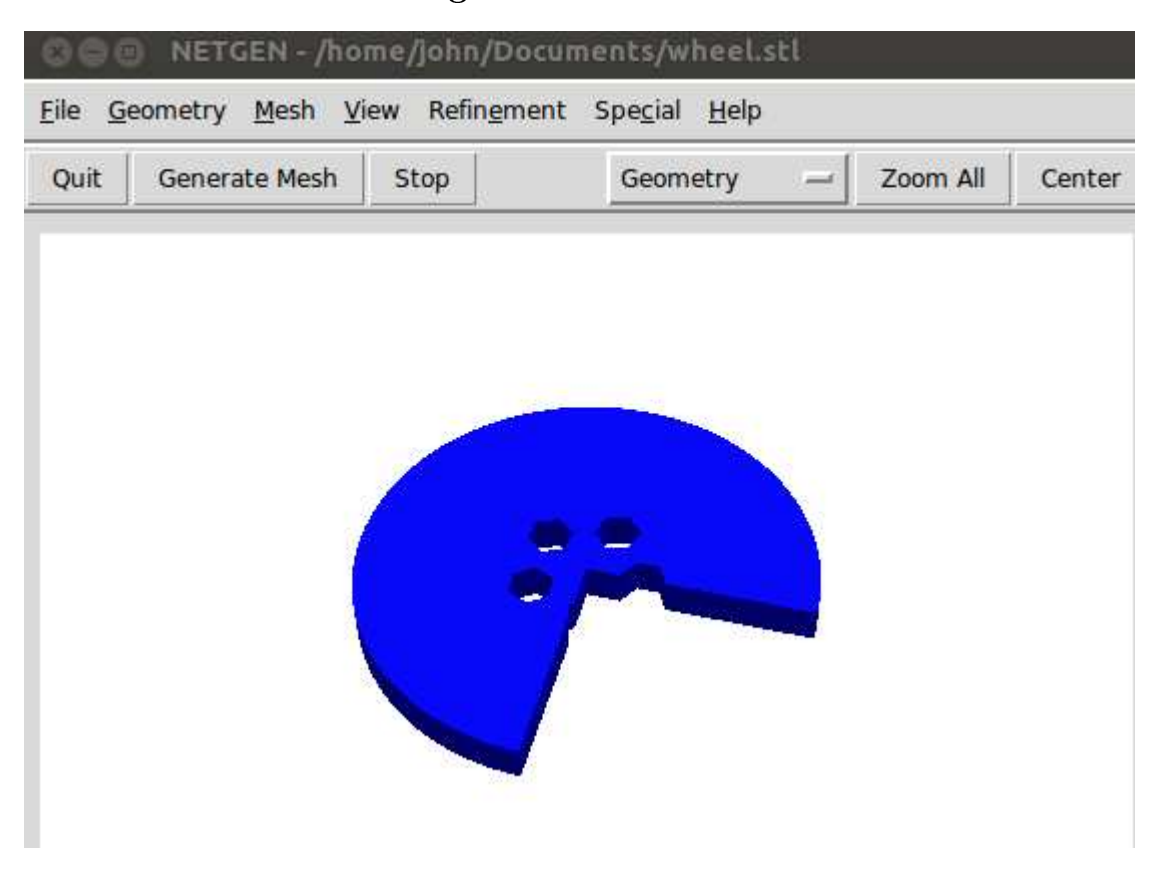

9 Don't forget to Stop your EC2 instance when finished. No sense using up your free hours with non-activity.

**Copyright (C) 2014 John E. Nelson** This information is free; you can redistribute it and/or modify it under the terms of the GNU General Public License as published by the Free Software Foundation; either version 2 of the License, or (at your option) any later version.

This work is distributed in the hope that it will be useful, but WITHOUT ANY WARRANTY; without even the implied warranty of MERCHANTABIL- ITY or FITNESS FOR A PARTICULAR PURPOSE. See the GNU General Public License for more details.

You should have received a copy of the GNU General Public License along with this work; if not, write to the Free Software Foundation, Inc., 51 Franklin Street, Fifth Floor, Boston, MA 02110-1301, USA.